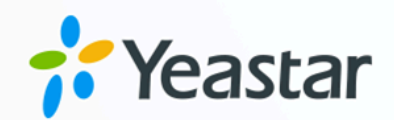

# Yeastar TE 网关对接手册

# Yeastar P 系列云 PBX

版本: 1.0 日期: 2023年09月07日

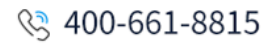

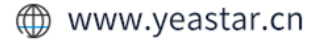

目录

| Yeastar TE 数字中继网关对接手册      |                | 1 |
|----------------------------|----------------|---|
| 对接 Yeastar P 系列云 PBX 和 Yea | astar TE100 网关 | 1 |
| 通过数字中继(E1/T1/PRI 中继)       | 呼出外线电话         | 4 |
| 通过数字中继(E1/T1/PRI 中继)       | 接听外线来电         | 7 |

# Yeastar TE 数字中继网关对接手册

本手册提供一个配置示例,介绍如何为 Yeastar P 系列云 PBX 扩展数字中继(E1/T1/PRI 中继)。

#### 背景信息

本手册的指导说明基于以下测试环境。

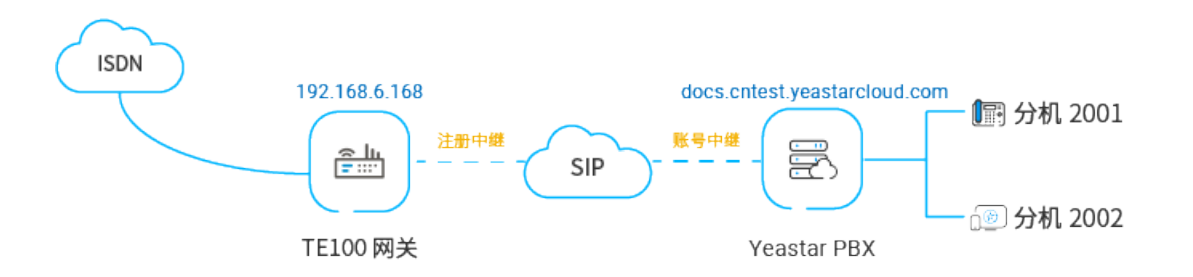

#### 表1.

| 设备                   | 固件版本       | IP 地址/域名                     |
|----------------------|------------|------------------------------|
| Yeastar P 系列云 PBX    | 84.10.0.30 | docs.cntest.yeastarcloud.com |
| Yeastar TE100 数字中继网关 | 16.18.0.7  | 192.168.6.168                |

#### 配置目标

本文根据上述背景提供操作指导,帮助你实现以下目标:

- 对接 Yeastar P 系列云 PBX 和 Yeastar TE100 网关
- •通过数字中继(E1/T1/PRI中继)呼出外线电话
- •通过数字中继(E1/T1/PRI中继)接听外线来电

# 对接 Yeastar P 系列云 PBX 和 Yeastar TE100 网关

本文介绍如何对接 Yeastar P 系列云 PBX 和 Yeastar TE100 数字中继网关。对接后可为 Yeastar P 系列云 PBX 扩展 1 条数字中继(E1/T1/PRI 中继)。

#### 使用要求

Yeastar P 系列云 PBX 的固件为 84.10.0.30 或更高版本。

#### 操作步骤

- •步骤一、在 Yeastar PBX 创建一条 SIP 账号中继
- ・步骤二、在 Yeastar TE100 网关创建一条 SIP 注册 中继

#### 步骤一、在 Yeastar PBX 创建一条 SIP 账号中继

- 1. 登录 PBX 管理网页,进入 分机和中继 > 中继,点击 添加。
- 2. 完成下列中继设置:

| 基本                 |        |                    |
|--------------------|--------|--------------------|
| * 名称               | * 中继状态 |                    |
| TE100              | 启用     |                    |
| 选择SIP运营商模板         |        |                    |
| 通用 🗸               |        |                    |
|                    |        |                    |
| 详细配置               |        |                    |
| * 中继关型             | * 协议   |                    |
| 账号中继               | UDP    |                    |
| * 用户名              | • 密码   |                    |
| 6700               |        | s <sub>ent</sub> e |
| ✓ 使用用户名作为账号中继的认证名称 |        |                    |
|                    |        |                    |

·名称:填写一个便于识别的名称,例如 TE100。

- ·中继状态:选择启用。
- ·选择 SIP 运营商模板:选择 通用。
- ·中继类型:选择账号中继。
- ·协议:选择 UDP。
- ·用户名:设置一个中继用户名。

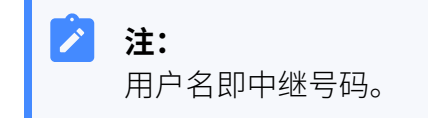

- ·密码:设置与中继用户名关联的密码。
- ·使用用户名作为账号中继的认证名称:勾选此项以使用中继用户名进行认证。 3. 点击保存和 应用。

#### 步骤二、在 Yeastar TE100 网关创建一条 SIP 注册 中继

1. 登录 Yeastar TE100 网页,进入 **网关 > VoIP 设置 > VoIP 中继**,点击 **新建 VoIP 中继**。

2. 在弹出的窗口中,完成下列设置。

| 添加中继     | x                            |
|----------|------------------------------|
| 常规 高级    |                              |
| 中继类型:    | 中继                           |
| 供应商名称:   | PCE                          |
| 域名/IP地址: | docs.cntest.yeastarcloud.com |
| 主域服务器:   | docs.cntest.yeastarcloud.com |
| 用户名:     | 6700                         |
| 认证名称:    | 6700                         |
| 密码:      |                              |
|          |                              |
|          | 🗸 保存 💥 取消                    |

- ·中继类型:选择中继。
- ·供应商名称:填写便于识别的名称。
- **域名/IP 地址**:填写 Yeastar PBX 的域名和 SIP 端口。本例中,填写 docs.cntest.yeastarcloud.com 和默认 SIP 端口 5060。
- ·主域服务器:填写 Yeastar PBX 的域名。本例中,填写
- docs.cntest.yeastarcloud.com<sub>o</sub>
- •用户名:填写 Yeastar PBX 账号中继的用户名。本例中,填写 6700。
- ·认证名称:填写 Yeastar PBX 账号中继的用户名。本例中,填写 6700。
- ·密码:填写 Yeastar PBX 账号中继的密码。
- 3. 点击保存和 应用所做的更改。

#### 执行结果

•在 PBX 管理网页(分机和中继 > 中继),中继状态显示 🔗。

・在 TE100 网关网页(状态 > 系统状态 > 中继状态),中继状态显示"已注册"。

| 状态  | 中继名称 | 类型  | 用户名  | 域名/IP地址                      | 可到达 |
|-----|------|-----|------|------------------------------|-----|
| 已注册 | PCE  | SIP | 6700 | docs.cntest.yeastarcloud.com | ОК  |

上述状态表明 Yeastar P 系列云 PBX 已连接到 Yeastar TE100 网关; PBX 扩展了1 条数字中继 (E1/T1/PRI 中继)。

#### 后续操作

- ・如需通过扩展的数字中继(E1/T1/PRI中继)呼出外线电话,请参见通过数字中继 (E1/T1/PRI中继)呼出外线电话。
- ・如需通过扩展的数字中继(E1/T1/PRI 中继)接听外线来电,请参见 通过数字中继 (E1/T1/PRI 中继) 接听外线来电。

### 通过数字中继(E1/T1/PRI 中继)呼出外线电话

对接 Yeastar P 系列云 PBX 和 Yeastar TE100 网关后,你需要配置路由,才能通过扩展的数字中继(E1/T1/PRI 中继)呼出外线电话。

#### 应用场景

本文的指导说明基于以下场景:

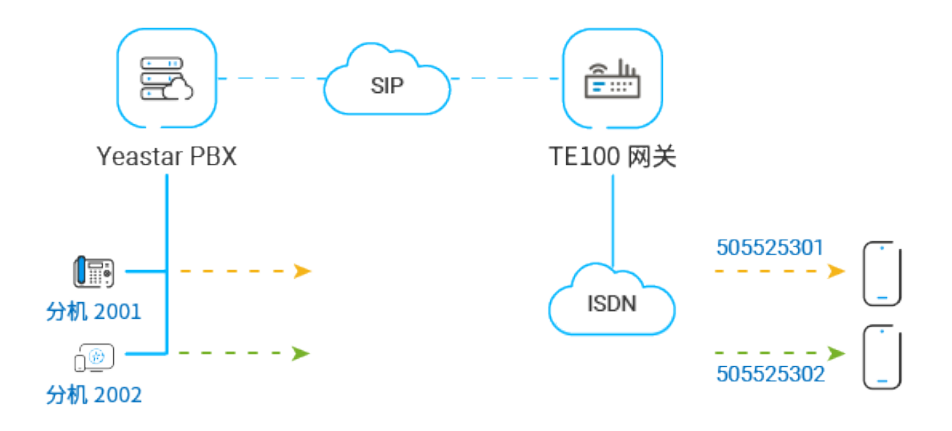

#### 操作步骤

- •步骤一、在 Yeastar PBX 创建一条呼出路由
- •步骤二、在 Yeastar PBX 绑定 DOD 号码和 PBX 分机
- •步骤三、在 Yeastar TE100 网关创建一条呼出路由
- •步骤四、测试从 PBX 分机拨打外线电话

#### 步骤一、在 Yeastar PBX 创建一条呼出路由

在 Yeastar PBX 创建一条呼出路由,允许 PBX 用户使用与 TE100 网关对接的中继呼出。

#### 1. 登录 PBX 管理网页,进入 呼叫控制 > 呼出路由,点击 添加。

- 2. 完成以下路由设置,其他配置项保持默认。
  - ·名称:填写一个便于识别的名称。
  - •**呼出号码匹配**:根据拨号习惯设置拨号规则。本例中,设置 **号码规则**为 x.,表 示用户可以拨打任意号码。
  - ·中继:选择与 Yeastar TE100 网关对接的中继。本例中,选择 TE100。

| 0 项     | 可用的 | 1项      |      | 已选择 |
|---------|-----|---------|------|-----|
| 请输入搜索内容 | Q   | 请输入搜索内容 |      | Q   |
| 名称 中继约  | 性型  | 名称      | 中继类型 |     |
|         |     | TE100   | 账号中继 |     |

·分机/分机组:选择允许通过该路由呼出外线的分机。本例中,选择所有分机。

| 14 项    | 可用的            | 1 | 1项              |     | 已迭 |
|---------|----------------|---|-----------------|-----|----|
| 请输入搜索内容 | Q              |   | 请输入搜索内容         |     | (  |
| 号码      | 名称             |   | 号码              | 名称  |    |
| 2000    | Leo Ball       |   | Extension Group | 全员组 |    |
| 2001    | Phillip Huff   |   |                 |     |    |
| 2002    | Kristin Hale   |   |                 |     |    |
| 2003    | Naomi Nicholas |   |                 |     |    |
| 2004    | Terrell Smith  |   |                 |     |    |
| 2005    | Dave Harris    |   |                 |     |    |

3. 点击 保存 和 应用。

#### 步骤二、在 Yeastar PBX 绑定 DOD 号码和 PBX 分机

在 Yeastar PBX 绑定 DOD 号码和 PBX 分机,以区分不同分机用户的去电。分机用户拨打外线电话时,被叫设备上会显示分机对应的 DOD 号码。

- 1. 在 PBX 管理网页,进入 分机和中继 > 中继,编辑与 Yeastar TE100 网关对接的中继。
- 2. 点击 **去电显示号码** 页签。
- 3. 在 去电显示号码列表 栏,点击 添加,完成下列设置,然后点击 确认。

| 添加去电显示号码                      |                  | ×        |
|-------------------------------|------------------|----------|
| * 创建方式<br>去电显示号码范围            |                  | ~        |
| * 分机范围对应去电显示号码范围<br>505525301 | *<br>- 505525302 |          |
| * 分机范围<br>2001                | * 2002           |          |
| 去电显示名称                        |                  |          |
|                               | ×                | :取消 🗸 确认 |

- ·创建方式:选择去电显示号码范围。
- ·分机范围对应去电显示号码范围:设置 505525301-505525302。
- ·分机范围:设置 2001-2002。
- 4. 点击 **保存**。

#### 步骤三、在 Yeastar TE100 网关创建一条呼出路由

在 Yeastar TE100 网关创建一条呼出路由,允许 PBX 用户通过 E1 中继拨打外线电话。

- 1. 登录 Yeastar TE100 网页,进入 网关 > 路由配置 > 路由列表,点击 新建路由。
- 2. 在弹出的窗口中,完成以下配置:

| 新建路由  | ×                |
|-------|------------------|
| 简单模式  | ❶: 是✔            |
| 名称    | D: PCE去电         |
| 来电匹配: |                  |
| 呼入来源  | ₹于 中继 PCE ✓      |
| 来电处理: |                  |
| 来电送   | 往: 中继 E1Trunk1 🗸 |
|       | ✓ 保存 ¥ 取消        |

- ·简单模式:选择是。
- ·名称:填写一个便于识别的名称。
- ·呼入来源于:选择与 Yeastar PBX 对接的中继。本例中,选择中继-PCE。
- ・来电送往:选择要使用哪条 E1/T1/PRI 中继呼出。本例中,选择 中继-E1Trunk1。
- 3. 点击保存和应用所做的更改。

#### 步骤四、测试从 PBX 分机拨打外线电话

示例:

分机 2001 拨打1588035242,用户 1588035242 响铃,且手机显示来电号码"505525301", 表示配置成功。

## 通过数字中继(E1/T1/PRI 中继)接听外线来电

对接 Yeastar P 系列云 PBX 和 Yeastar TE100 网关后,你需要配置路由,才能通过扩展的 E1/ T1/PRI 中继接听外线来电。

#### 应用场景

假设你向 E1 提供商申请了2 个 DID 号码(505525301~505525302),你可以将这 2 个 DID 号 码分别分配给分机 2001 和分机 2002。当外部用户拨打 DID 号码时,关联的分机将会响铃。

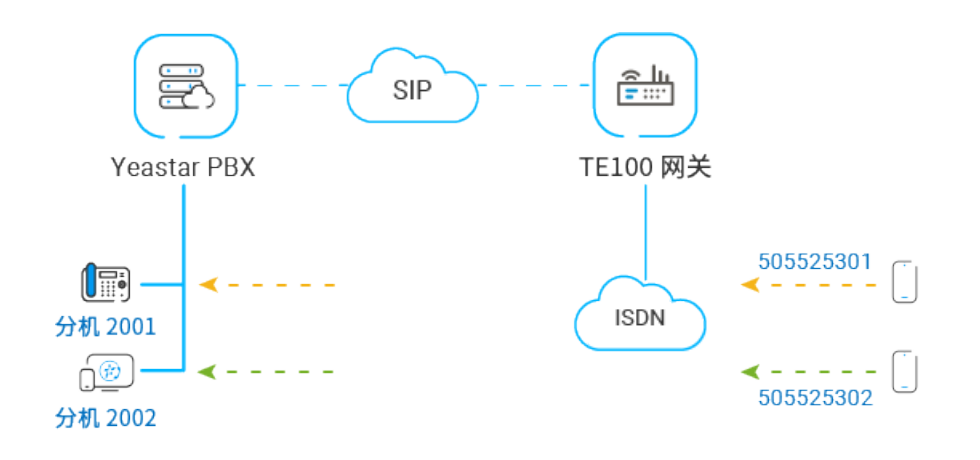

#### 操作步骤

- •步骤一、在 Yeastar TE100 网关创建一条呼入路由
- •步骤二、在 Yeastar PBX 创建一条呼入路由
- •步骤三、测试分机是否能收到外线来电

#### 步骤一、在 Yeastar TE100 网关创建一条呼入路由

在 Yeastar TE100 网关创建一条路由,将 TE100 中继的外线来电引导到 Yeastar PBX。

- 1. 登录 Yeastar TE100 网页,进入 网关 > 路由配置 > 路由列表,点击 新建路由。
- 2. 在弹出的窗口中,完成以下配置:

| 新 | 建路由       | x                                                               |
|---|-----------|-----------------------------------------------------------------|
|   | 简单模式      | · 否✔                                                            |
|   | 名称①       | : 送往PCE                                                         |
|   | 来电匹配:     |                                                                 |
|   | 呼入来源于     | - <mark>中继 E1Trunk1                                     </mark> |
|   | 呼入模式🛈     |                                                                 |
|   | DID号码创    | 505525301-505525302                                             |
|   | DID绑定号码   | 505525301-505525302                                             |
|   | 来电处理:     |                                                                 |
|   | 来电送往      | : 中继 PCE 🗸                                                      |
|   | 支持T.38传真① | . 否 🗸                                                           |
|   | 呼出模式🕕     | : X.                                                            |
|   | 删除前缀位数🛈   |                                                                 |
|   | 增加前缀号码    | :                                                               |
|   |           | ✓ 保存 ¥ 取消                                                       |

- ·简单模式:选择 否。
- ·名称:填写一个便于识别的名称。
- · 呼入来源于:选择 E1/T1/PRI 中继。本例中,选择 中继-E1Trunk1。
- •**DID 号码**: DID 号码将用于匹配 TE100 的外线来电。DID 号码必须和 Yeastar PBX 上的 DOD 号码一致。本例中,填写 505525301-505525302。
- •**DID 绑定号码**: DID 绑定号码必须和 Yeastar PBX 上的 DOD 号码一致。本例中, 填写 505525301-505525302。
- ·来电送往:选择与 Yeastar PBX 对接的中继。本例中,选择中继 PCE。
- 3. 点击保存和 应用所做的更改。

#### 步骤二、在 Yeastar PBX 创建一条呼入路由

在 Yeastar PBX 创建一条呼入路由,允许 TE100 的外线来电呼入 Yeastar PBX。

- 1. 登录 PBX 管理网页,进入 呼叫控制 > 呼入路由,点击 添加。
- 2. 完成以下路由设置,其他配置项保持默认。
  - ·名称:填写一个便于识别的名称。

- ・DID 号码匹配:
  - **DID 匹配模式**:根据 DID 号码的规律,选择 DID 匹配模式。本例中,两个 DID 号码为连续的号码,选择 **DID号码范围匹配到分机范围**。
  - **DID 范围**:填写 DID 起始号码和 DID 结束号码。本例中,填写 505525301 和 505525302。

| DID号码匹配        |        |           |             |  |
|----------------|--------|-----------|-------------|--|
| * DID匹配模式      |        | * DID范围   | *           |  |
| DID号码范围匹配到分机范围 | $\sim$ | 505525301 | - 505525302 |  |

•中继:选择与 Yeastar TE100 网关对接的中继。本例中,选择 TE100。

| 0项      | 可用的  | 1项      |      | 已选择 |
|---------|------|---------|------|-----|
| 请输入搜索内容 | Q    | 请输入搜索内容 |      | Q   |
| 名称      | 中继类型 | 名称      | 中继类型 |     |
| 暂无数据    |      | TE100   | 账号中继 |     |

#### •默认目的地:选择分机范围,填写分机 2001~2002。

| 默认目的地      |        |      |   |      |
|------------|--------|------|---|------|
| 默认目的地      |        | *    |   | *    |
| 分机范围       | $\vee$ | 2001 | - | 2002 |
| 基于时间条件路由来电 |        |      |   |      |

3. 点击保存和 应用。

#### 步骤三、测试分机是否能收到外线来电

示例:

用手机拨打 505525301,分机 2001 将会响铃。